## **Binance · Opensea** Comprando nuestro primer NFT

Paso a paso sobre la RED POLYGON · v 1.0.1

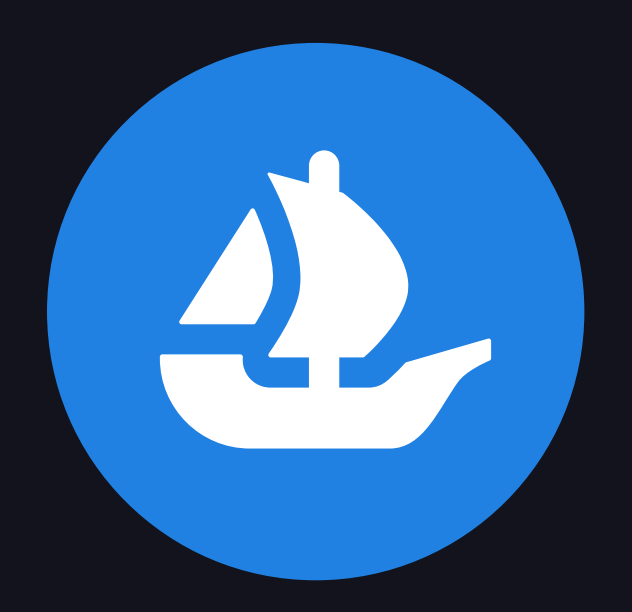

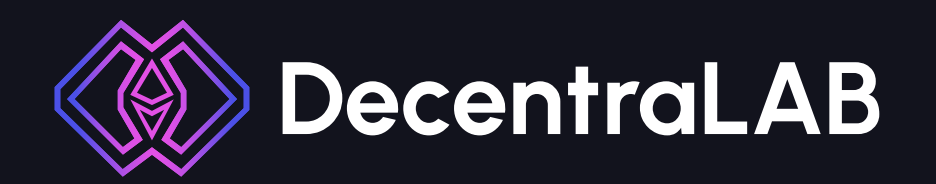

## Adquiriendo nuestro primer NFT en Opensea Marketplace.

Lo primero que tenemos que adquirir en nuestro caso para comprar nuestro NFT es el token Matic. Para esto vamos a utilizar la plataforma de exchange Binance.

Una vez dentro de la plataforma debemos crearnos una cuenta.

Para completar el proceso de compra de Matic debemos seguir los siguientes pasos:

Paso 1: Una vez registrados nos encontraremos en la página principal de Binance.

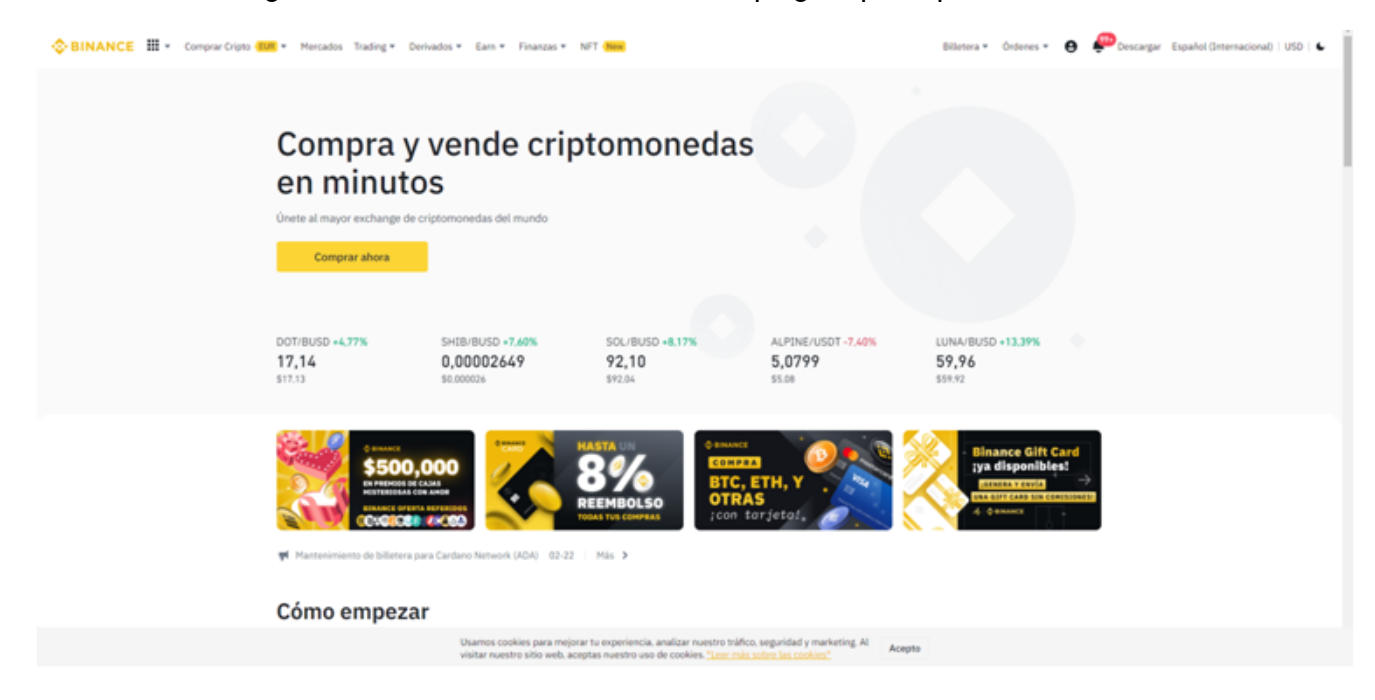

En este momento debemos dirigirnos al apartado de "comprar cripto" en la parte superior izquierda.

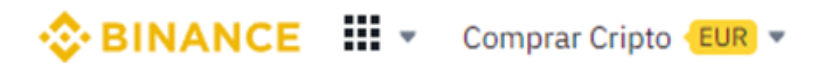

**Paso 2:** Para comprar cripto se puede hacer de diversos métodos, depositando mediante tu cuenta bancaria, a través del método p2p y con tarjeta. En este caso vamos a comprar con tarjeta.

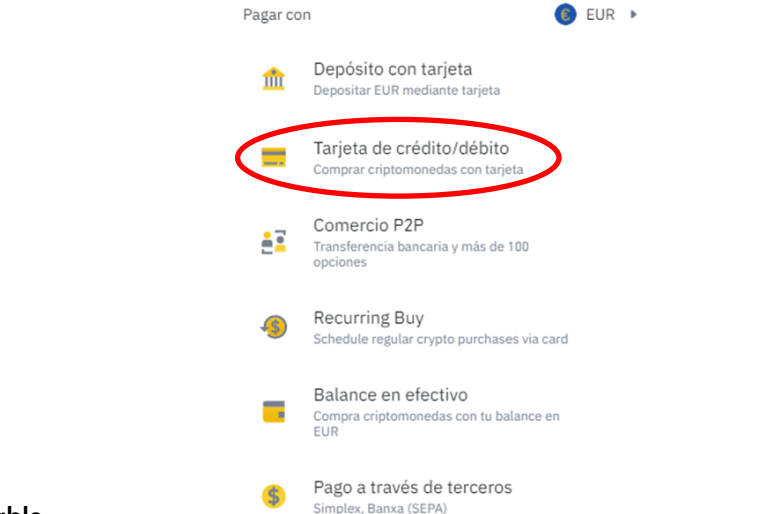

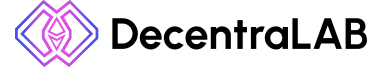

**Paso 3**: En este paso lo que haremos será introducir la cantidad de dinero que queremos ingresar y la moneda que deseamos comprar.

En nuestro caso serán 15 euros y compraremos la moneda Matic.

| Com      | prar             | Vender                      |  |  |  |  |  |
|----------|------------------|-----------------------------|--|--|--|--|--|
|          | 1 MATIC ≈ 1.35 B | EUR #                       |  |  |  |  |  |
| Cantidad |                  | Requisitos de transacción ( |  |  |  |  |  |
| 15       |                  | € EUR →                     |  |  |  |  |  |
|          |                  |                             |  |  |  |  |  |
| Recibir  |                  |                             |  |  |  |  |  |
| 11.14    |                  | 🔶 MATIC >                   |  |  |  |  |  |
|          | Ompra recurrent  | te                          |  |  |  |  |  |
|          |                  |                             |  |  |  |  |  |

Comprar criptomonedas con tarjeta de crédito o débito

**Paso 4**: Al darle al botón continuar nos saldrá un cartel en el que debemos aceptar las políticas de privacidad y términos de uso.

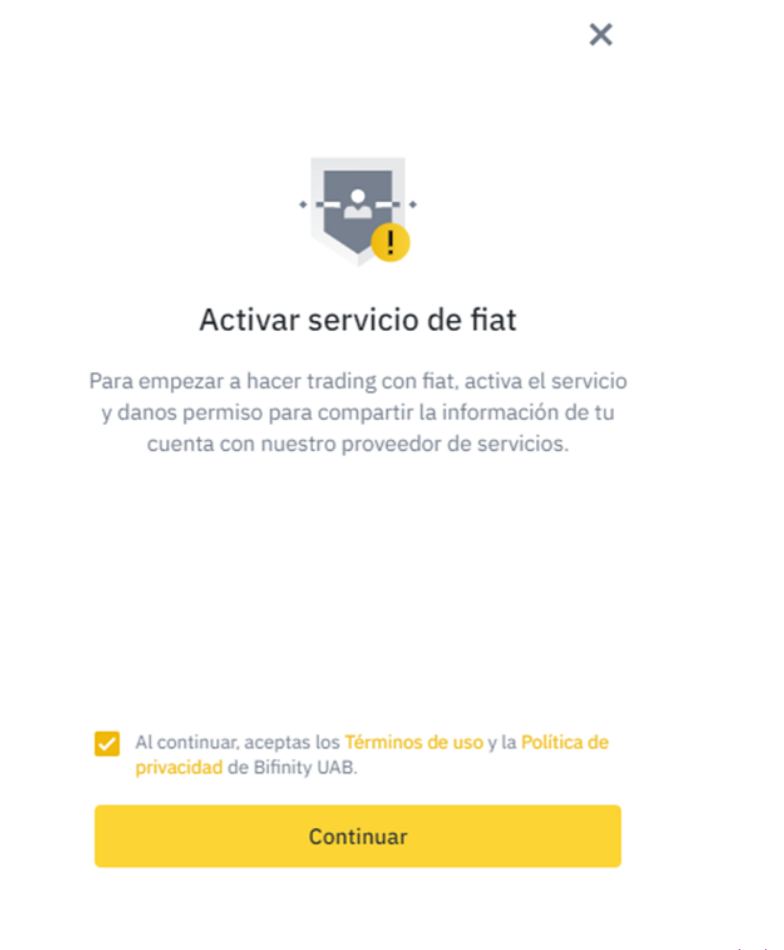

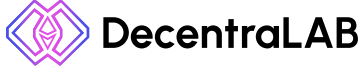

Paso 5: Una vez aceptados los términos tendremos que poner los datos de nuestra tarjeta.

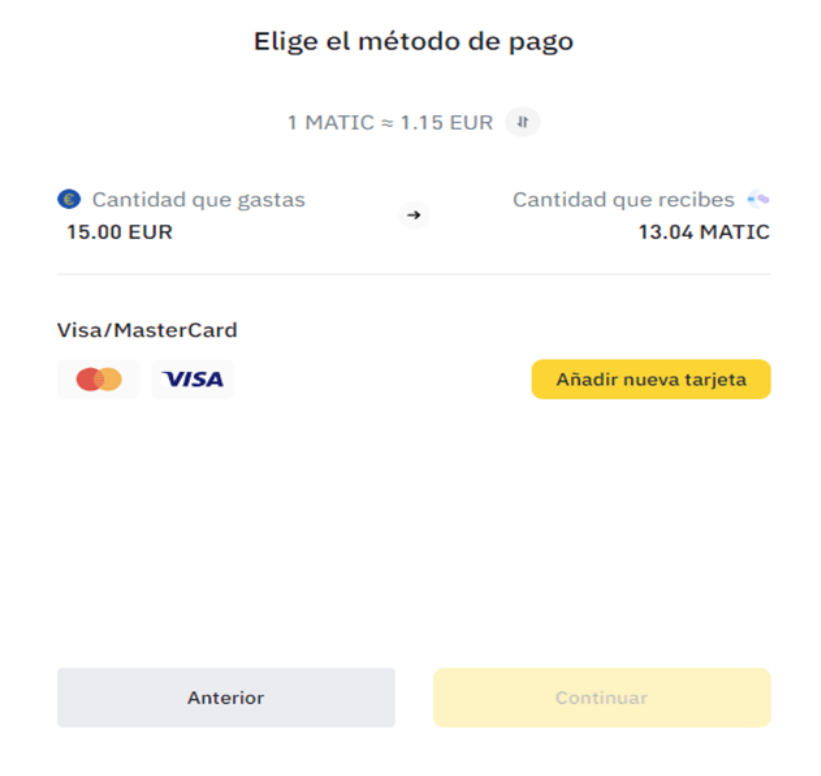

Damos click en añadir nueva tarjeta, y ponemos nuestros datos.

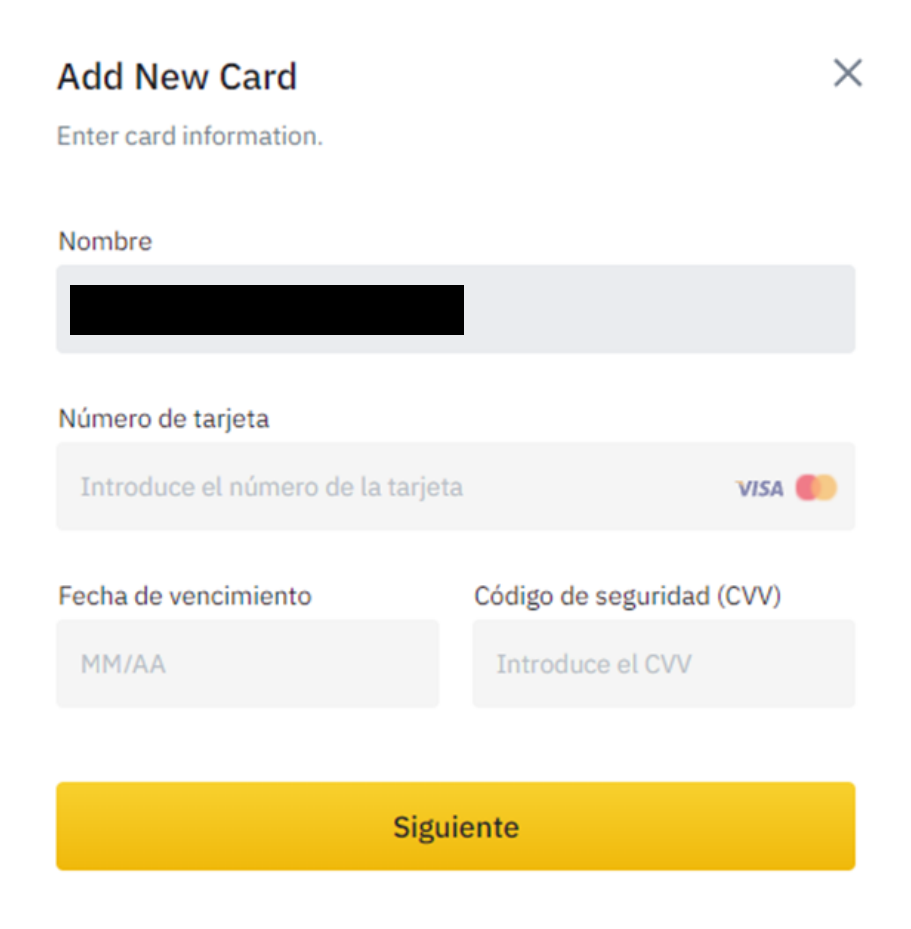

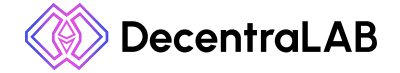

**Paso 6**: Una vez completado el proceso de compra ya tendremos nuestro Matic en nuestra cuenta. Para poder enviarlos a Metamask lo que debemos hacer es ir a nuestra billetera que se encuentra en la parte superior derecha.

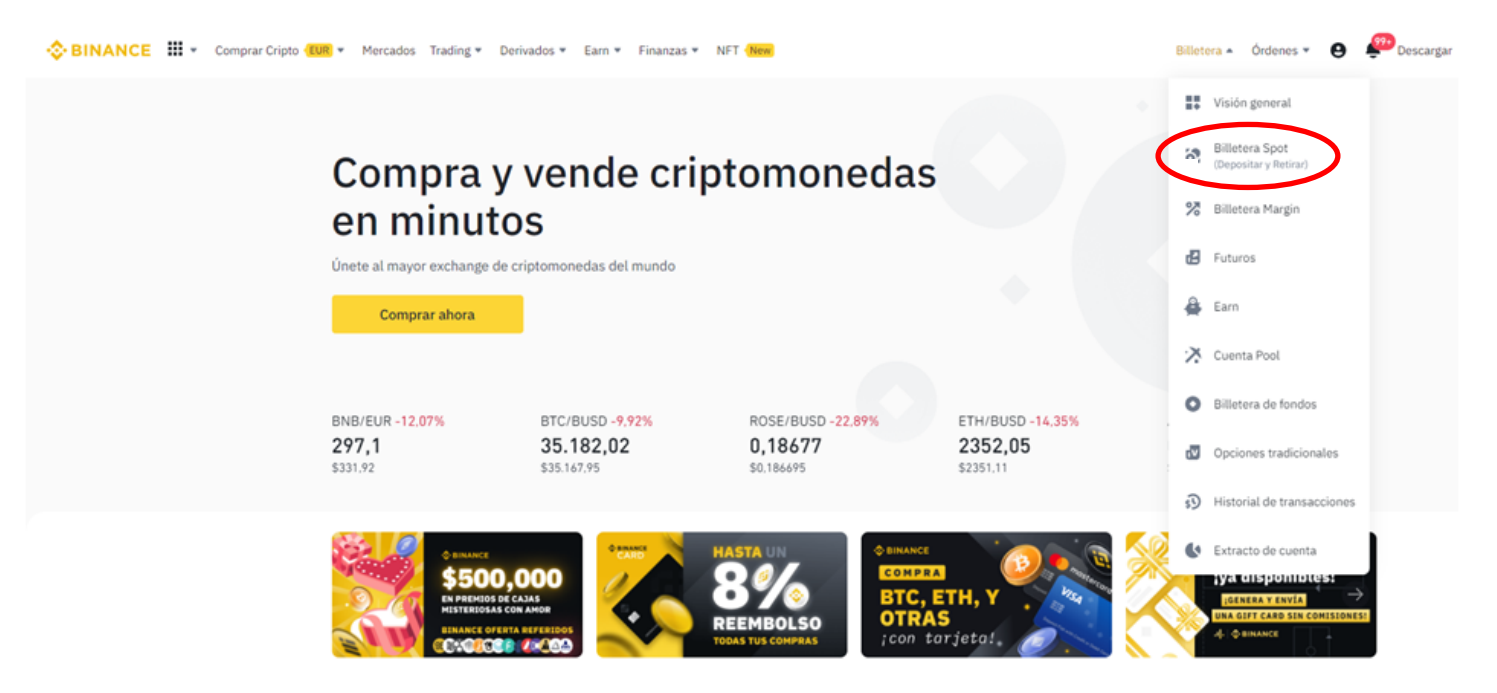

A continuación le daremos al botón de billetera spot y ya podremos ver nuestros Matic.

| Cuenta de Spo                                                  | ot                   |                                     |                    |                                                    | Depositar | Retirar | Enviar                                            | Transferir     | Histor | ial e     | Billetera directa                 |
|----------------------------------------------------------------|----------------------|-------------------------------------|--------------------|----------------------------------------------------|-----------|---------|---------------------------------------------------|----------------|--------|-----------|-----------------------------------|
| Balance de Spot y Fiat $\odot$<br>0,00034288 BTC $\approx $ \$ | \$12.08              |                                     |                    | Balance Spot<br><b>0,00034288 BTC</b><br>≈ \$12.08 |           |         | Balance Fiat<br><b>0,00000000</b><br>≈ \$0.000000 | BTC            |        |           | PNL de ayer ><br>\$1.86<br>12.13% |
| Q Buscar Moneda                                                | 🗹 Ocultar pequeños B | Balances <u>Convertir los balan</u> | ces pequeños a BNB |                                                    |           |         |                                                   |                |        |           |                                   |
| Moneda \$                                                      | Total 🖨              | Disponible \$                       | En órdenes 🛊       | Valor BTC \$                                       |           | Acción  |                                                   |                |        |           |                                   |
| MATIC<br>Polygon                                               | 8,68130000           | 8.68130000                          | 0.00000000         | 0.00031626<br>≈\$11.14                             |           | Comprar | Depositar R                                       | etirar Trading | g Earn | Convertir |                                   |

**Paso 7:** En este paso tendremos que darle click al botón retirar. Una vez estemos en el siguiente menú, tendremos que dirigirnos a nuestra billetera Metamask para copiar nuestra dirección de wallet.

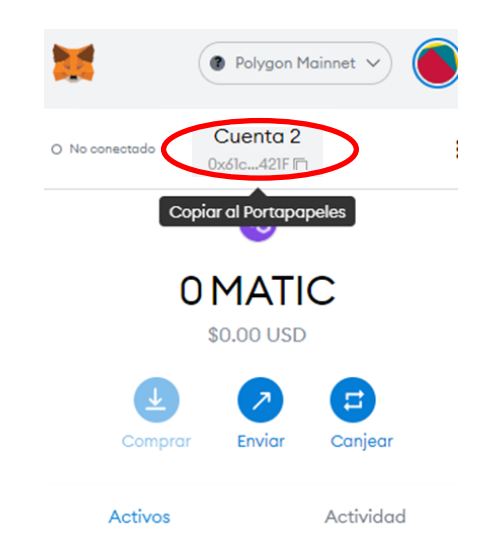

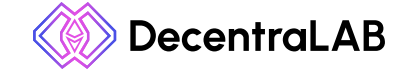

Una vez copiada la dirección debemos pegarla en donde dice dirección en el menú de Binance, también tendremos que seleccionar la red que en este caso utilizaremos la red Matic.

| Seleccionar moneda      | Moneda                                  |                          |                           |  |  |  |  |  |
|-------------------------|-----------------------------------------|--------------------------|---------------------------|--|--|--|--|--|
|                         | - MATIC Polygon                         | - 💀 MATIC Polygon        |                           |  |  |  |  |  |
| Retirar a               | No                                      | han da dianaianan        |                           |  |  |  |  |  |
|                         | Nueva dirección                         | bro de direcciones       |                           |  |  |  |  |  |
|                         | Dirección                               |                          |                           |  |  |  |  |  |
|                         | 0x61c4EC3C25a86287Fc34                  | 72d84423312dc692421F     |                           |  |  |  |  |  |
|                         | Red                                     |                          |                           |  |  |  |  |  |
|                         | MATIC Polygon                           |                          | *                         |  |  |  |  |  |
| Importe del retiro      | Importe 7,999,984.58                    | BUSD/8,000,000.00 BUSD L | ímite restante a las 24 h |  |  |  |  |  |
|                         | 10 como mínimo                          |                          | MÁX. MATIC                |  |  |  |  |  |
|                         | Por favor, introduce una cantidad       |                          |                           |  |  |  |  |  |
|                         | <ul> <li>Billetera spot</li> </ul>      | 8.6813 MATIC             | ≓ Transferir              |  |  |  |  |  |
|                         | <ul> <li>Billetera de fondos</li> </ul> | 0 MATIC                  |                           |  |  |  |  |  |
| Importe que se recibirá | 0 MATIC                                 |                          |                           |  |  |  |  |  |
|                         | Comisión de red de 0.1 MATIO            | Cincluida                | Retirar                   |  |  |  |  |  |

Al finalizar estos pasos le daremos al botón retirar y luego de unos minutos podremos ver nuestros Matic en nuestra billetera de Metamask.

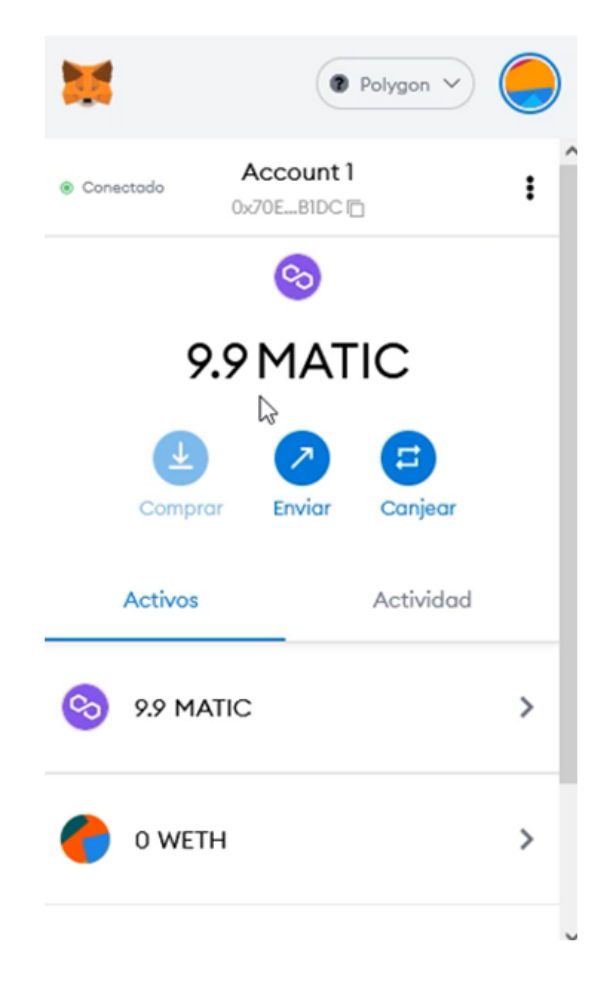

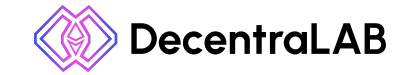

If it's digital, it's mintable.

**Paso 8**: Una vez tengamos nuestros MATIC dentro de Metamask lo que haremos será tocar el botón canjear. Una vez que entremos debemos seleccionar cuántos MATIC cambiar, y luego seleccionaremos canjear a la moneda ETH.

|                                                       | Polygo                       | n 🗸 🥚          |  |  |  |  |  |
|-------------------------------------------------------|------------------------------|----------------|--|--|--|--|--|
| с                                                     | anjear                       | Cancelar       |  |  |  |  |  |
| Canjear de                                            |                              |                |  |  |  |  |  |
| 📀 MA 👻                                                | 3                            | ≈ \$3.92       |  |  |  |  |  |
| 9.9 MATIC disponible par                              | a canje                      |                |  |  |  |  |  |
| î↓<br>Canjear a                                       |                              |                |  |  |  |  |  |
| 🔬 ЕТН                                                 |                              | -              |  |  |  |  |  |
| Verificar en 3 fuentes. Si<br>del token en polygonsca | iempre confirme<br>n.com. 10 | e la dirección |  |  |  |  |  |
| Opcione                                               | es avanzadas                 |                |  |  |  |  |  |
| Tolerancia<br>de desfase                              | 2% 3%                        | ersonalizade   |  |  |  |  |  |
| Revi                                                  | isanganje                    |                |  |  |  |  |  |
| Términ                                                | os de servicio               |                |  |  |  |  |  |

Luego le daremos a revisar canje y nos mostrará cuánto vamos a recibir en ETH, paso siguiente tocaremos en el botón canjear y nos saldrá un cartel que dirá transacción completa.

Una vez tengamos completados estos pasos ya podremos dirigirnos a Opensea a comprar nuestros NFT.

Los tokens no fungibles pueden comprarse en un gran número de mercados de NFT, como **Rarible**, **OpenSea** y **Enjin Marketplace**.

## A continuación te explicamos cómo conseguir tu primer NFT con Opensea:

**Paso 1:** Dirígete a la página web de Opensea y haz clic en el botón "Conectar" de la parte superior derecha. Desde aquí, selecciona la wallet que quieres conectar a la plataforma e inicia sesión.

En nuestro caso vamos a conectar nuestra billetera de Metamask. En la cual previamente habíamos añadido nuestro saldo.

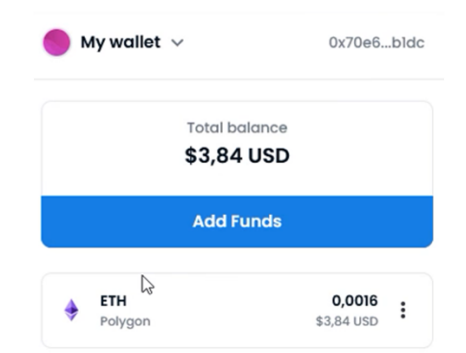

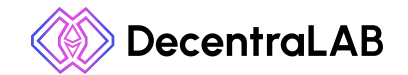

If it's digital, it's mintable.

**Paso 2**: Una vez iniciada la sesión y corroborado que se encuentran nuestros fondos, tendremos que buscar en la plataforma el NFT que deseamos comprar. En nuestro caso, mostraremos cómo podría comprar un NFT de Decentralab en el sitio OPENSEA.

| • • • • • • • • • • • • • • • • • • •                                                                                                    | 0 | Decentralab_N#T - Profile   Cy = × +                                                                           |                    |                            |               |              |                   |                         |                |         |              |           |        | - |   | ) |
|----------------------------------------------------------------------------------------------------|---|----------------------------------------------------------------------------------------------------|--------------------|----------------------------|---------------|--------------|-------------------|-------------------------|----------------|---------|--------------|-----------|--------|---|---|---|
| Image: second conduction       Image: second conduction         Image: second conduction       Image: second conduction         Image: second conduction                                                                                                    | > | C O A M                                                                                                    | tps:// <b>open</b> | seale/Decentralab_NFT      |               |              |                   |                         |                |         |              |           | \$     | 6 | 9 |   |
| Collected 2       Collected 2                                                                                                    | 2 | OpenSea                                                                                                    |                    | Q, decentralab             |               |              |                   | ×                       |                | Explore | Stots        | Resources | Create | ٠ | ( | ٥ |
| Decentralab_NFT         ● dridac_sole         Joined February 2022             Celected 2       Celected 2       Percentral Celected 2       Activity El Offers *                                                                                                    |   |                                                                                                    |                    |                            |               |              |                   |                         |                |         |              |           |        |   | < |   |
| Decented 2 Protected 2 Protec                                                                                                    |   |                                                                                                    |                    |                            |               | De           | centralab         | NFT                     |                |         |              |           |        |   |   |   |
| Image: Contend 2     Contend 2     Contend 2     Contend 2     Contend 2     Contend 2     Contend 2     Contend 2     Contend 2     Contend 2     Contend 2     Contend 2     Contend 2     Contend 3     Contend 4     Contend 5     Contend 5     Contend 6     Contend 7     Contend 7     Contend 8     Contend 9     Contend 9 <td></td> <td></td> <td></td> <td></td> <td></td> <td></td> <td>+ 0xf46c593e</td> <td></td> <td></td> <td></td> <td></td> <td></td> <td></td> <td></td> <td></td> <td></td>                                                                                                    |   |                                                                                                    |                    |                            |               |              | + 0xf46c593e      |                         |                |         |              |           |        |   |   |   |
| Collected 2 Control C Control C C                                                                                                    |   |                                                                                                    |                    |                            |               |              | Joined February 2 | 122                     |                |         |              |           |        |   |   |   |
| Alitems v Recently Listed v II<br>Alitems v Recently Listed v II<br>Alitems v Recently Listed v II<br>Alitems v Recently Listed v II<br>Alitems v Recently Listed v II<br>Alitems v Recently Listed v II<br>Decentration from<br>Decentration or give a statution<br>Decentration or give a statution |   |                                                                                                    |                    | B.o                        | lineted a     | T created or | C Ferrada         | 0.44                    | du T Offers    |         |              |           |        |   |   |   |
| Image: Second Second Secon                                                                                                    |   |                                                                                                    |                    |                            | Anoctod 2     | L cuanta +   | V Poverne         | 10 - <del>(</del> ) Aco | wity in Others | ÷       |              |           |        |   |   |   |
| Decembration       A fraction         Decembration       A fraction         Decembration       A fraction         Decembration       B fraction         Decembration       B fraction         Decembration       B fraction         Decembration       B fraction         Decembration       B fraction         Decembration       B fraction         Decembration       B fraction         Decembration       B fraction         Decembration       B fraction         Decembration       B fraction                                                                                                    | > | Q, Search                                                                                                    |                    |                            |               |              |                   | All items               |                | v R     | cently Liste | d         | ~      | = |   |   |
| Concentration       From         Decentration       # 0.000         Decentration       # 0.000                                                                                                    |   |                                                                                                    |                    |                            |               |              |                   |                         |                |         |              |           |        |   |   |   |
| Decentration       From         Decentration       # 0.001         Decentration       # 0.001         Decentration       # 0.001         Bury new       0                                                                                                    |   |                                                                                                    |                    |                            |               |              |                   |                         |                |         |              |           |        |   |   |   |
| Decentration       Fridade         Decentration       Fridade         Decentration       Image: A structure of the structure of the st                                                                                                    |   |                                                                                                    |                    |                            | $\sim$        |              |                   |                         |                |         |              |           |        |   |   |   |
| Decembration     Price       Decembration     Price       Decembration     Price <t< td=""><td></td><td></td><td>6</td><td></td><td></td><td></td><td></td><td></td><td></td><td></td><td></td><td></td><td></td><td></td><td></td><td></td></t<>                                                                                                    |   |                                                                                                    | 6                  |                            |               |              |                   |                         |                |         |              |           |        |   |   |   |
| Decentration     Price       Decentration     Price       Decentration     + 0.001       Attemative logs     + 0.701       Buy now     0                                                                                                    |   |                                                                                                    | 0                  |                            |               |              |                   |                         |                |         |              |           |        |   |   |   |
| Decentration     Price       Decentration     # 0.001       Attendent Loga     @ 2 days tell       Buty new     0                                                                                                    |   |                                                                                                    | 1                  |                            |               |              |                   |                         |                |         |              |           |        |   |   |   |
| Decentration     Price       Attendative Loga     @ 2 drystein       Buy now     O                                                                                                    |   |                                                                                                    |                    |                            | Ť.            |              |                   |                         |                |         |              |           |        |   |   |   |
| Alternative loga     @ 7 doys linit       Buy now     Or 0                                                                                                    |   | Decentraliob<br>Decentraliob +                                                                                 | Price              | Decentrolab<br>Decentrolab | Price         |              |                   |                         |                |         |              |           |        |   |   |   |
| Buy now 🗇 0 🗇 0                                                                                                    |   | Alternative Logo @7                                                                                            | 7 days left        | Logo                       | @ 6 doys left |              |                   |                         |                |         |              |           |        |   |   |   |
|                                                                                                    |   | Buy now                                                                                                    | 00                 |                            | ♡ ∘           |              |                   |                         |                |         |              |           |        |   |   |   |
|                                                                                                    |   |                                                                                                    |                    |                            |               |              |                   |                         |                |         |              |           |        |   |   |   |
|                                                                                                    |   | and in the second second second second second second second second second second second second second second s |                    |                            |               |              | or to be well     |                         |                |         |              |           |        |   |   |   |

Paso 3: Una vez seleccionado nuestro NFT, le daremos al botón "buy now".En ese momento nos saldrá una ventana en donde tendremos que confirmar los términos.Si estamos de acuerdo le damos a continuar y procederemos con el pago.

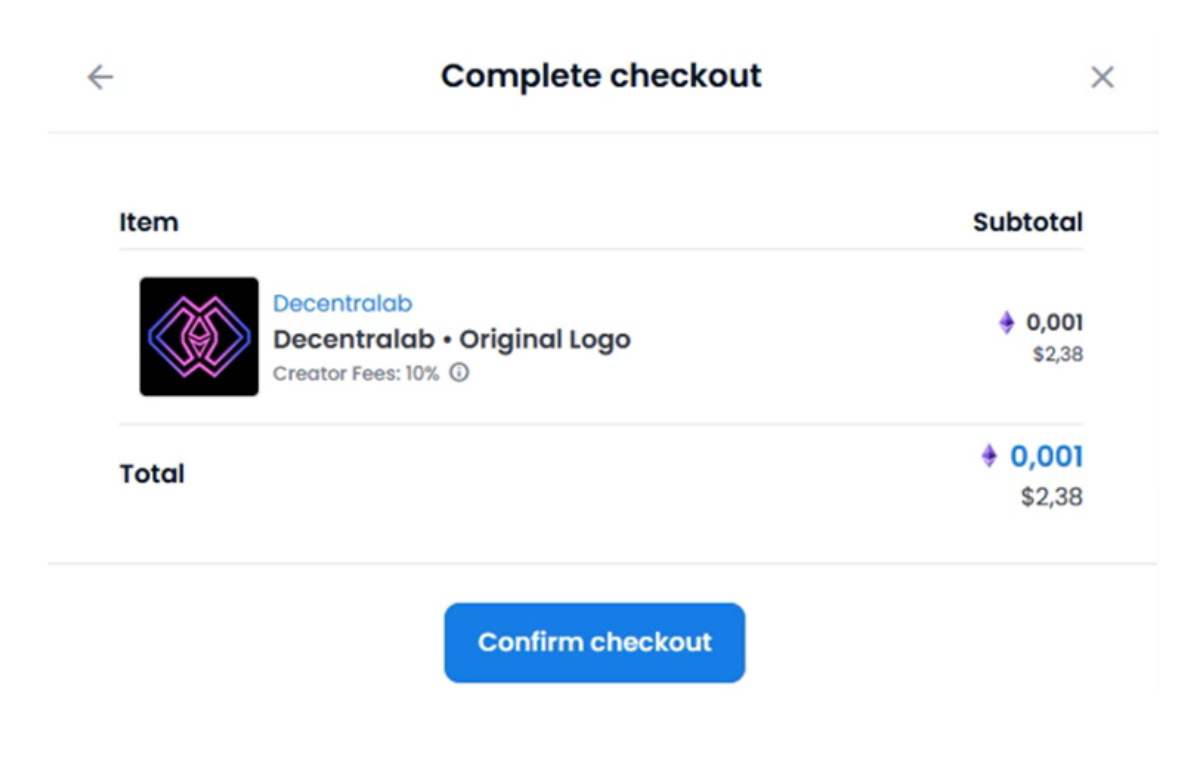

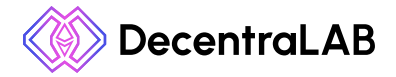

Cuando le demos al botón **"Confirm checkout"** avanzaremos a una pantalla en la que dice **Sign message**, aquí nos redirecciona a Metamask para que aceptemos una solicitud de firma. Una vez que le damos al botón firmar ya podremos continuar y el NFT será nuestro.

| Solici                                          | tud de firma                            |
|-------------------------------------------------|-----------------------------------------|
| Cuenta:<br>Account 1                            | Saldo:<br>6.884163 MATIC                |
| Origen:                                         | https://opensea.io                      |
| E                                               | stá firmando:                           |
| Mensaje:<br>0xc6f54f3efc57f9<br>f069e9792008472 | 2d897c11a6debbe2f4a9215<br>368ec4ff84a3 |
| Cancelar                                        | Filmar                                  |

Una vez completado este proceso veremos que se han descontado los fondos que hemos pagado por el NFT de nuestra wallet. También si nos dirigimos a nuestro perfil que se encuentra en la parte superior derecha podremos ver el NF que hemos comprado.

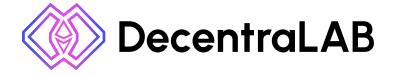